# CALEPA COMPLAINT SYSTEM EXTERNAL AGENCY USERS – SUBMITTING FINDINGS

There are 2 options to "**SUBMIT FINDINGS**" for complaint referrals that External Agencies receive from State/BDO Agencies.

## **OPTION 1: SUBMIT FINDINGS WITHOUT LOGGING INTO THE PORTAL**

Go to the **Complaint External Partner Portal** Login Page, but do not login! <u>https://calepacomplaints.secure.force.com/ExternalPartnerPortal</u>

On the right side of the screen, see section titled "Provide Findings Without Logging In."

## Complaint External Partner Portal

| The Complaints External Partner Portal gives you access to view the complaints that CalEPA have referred to your agency and provide findings for those complaints. |                                                                                         |  |  |  |  |
|----------------------------------------------------------------------------------------------------|-----------------------------------------------------------------------------------------|--|--|--|--|
| Sign In                                                                                                    | Provide Findings Without Logging In                                                     |  |  |  |  |
| * Email address                                                                                                    | * Please Enter the Complaint Number                                                     |  |  |  |  |
|                                                                                                    | COMP-#####                                                                              |  |  |  |  |
| * Password                                                                                                    | * Please Enter the Complaint Id (You will find this information in the referral email.) |  |  |  |  |
| Submit<br>Reset Password or Request Access                                                                                                    | Submit                                                                                  |  |  |  |  |

#### Enter the **COMP #** and the **Complaint ID**.

NOTE: The Complaint ID can only be found in the referral email your agency received from the State Agency. See screenshot example below:

Complaint Number: COMP-51598

Complaint Id: a0gt0000002Ey6EAAS

If asked, "**SELECT YOUR AGENCY/DEPARTMENT**" from the drop-down menu and click **SUBMIT**. *NOTE: This is typically required for complaints that were referred to more than one local agency.* 

| Please Select Your Agency/Department |   |
|--------------------------------------|---|
|                                      | ~ |
| Submit                               |   |

### Complete the "FINDINGS FORM" and click on "SAVE."

## **Complaint External Partner Portal**

Findings Form for COMP-08749 View Complaint Details

CalEPA has referred the above complaint to your agency for review and investigation, as your agency deems appropriate. Once you have completed the investigation, determined that your agency will not or cannot investigate, or referred to another agency for investigation, please complete the findings form fields below. The information you enter in this form is not automatically shared with complainants. However, we typically provide them your agency's contact information so that they can receive additional information from you about your investigation.

Hasti Javid, CalEPA Complaint System Lead Hasti.Javid@calepa.ca.gov Revised 2/10/2022 (v3)

# CALEPA COMPLAINT SYSTEM EXTERNAL AGENCY USERS – SUBMITTING FINDINGS

## **OPTION 2: LOGIN TO THE COMPLAINT EXTERNAL PARTNER PORTAL**

NOTE: If you don't currently have access to the portal, click on REQUEST ACCESS

### Login to your user account: https://calepacomplaints.secure.force.com/ExternalPartnerPortal

### Complaint External Partner Portal

| The Complaints External Partner Portal gives you access to view the complaints that CalEPA has r | erred to your agency and provide findings for those complaints.                         |  |
|--------------------------------------------------------------------------------------------------|-----------------------------------------------------------------------------------------|--|
| Sign In                                                                                          | Provide Findings Without Logging In                                                     |  |
| * Email address                                                                                  | * Please Enter the Complaint Number                                                     |  |
| * Password                                                                                       | * Please Enter the Complaint Id (You will find this information in the referral email.) |  |
| Submit<br>Reset Password or Request Access                                                       | Submit                                                                                  |  |
|                                                                                                  |                                                                                         |  |

After you've successfully logged in, go to the "REFERRALS" list (depicted below).

- "Awaiting Findings" = Open Complaint Referral
- "Findings Received" = Closed Complaint Referral

Find the COMP # you want to submit findings for and click on **SUBMIT FINDINGS**. **NOTE:** You can filter the **"REFERRALS"** by selecting the drop-down arrow next to **"SHOW."** 

| Referrals     |            |                   |                      |  |  |  |
|---------------|------------|-------------------|----------------------|--|--|--|
|               |            |                   | Show All Referrals 🗸 |  |  |  |
| Referral Date | Complaint  | Status            |                      |  |  |  |
| 09/20/2017    | COMP-26147 | Findings Received | Submit Findings      |  |  |  |
| 06/14/2016    | COMP-08358 | Findings Received | Submit Findings      |  |  |  |
| 06/14/2016    | COMP-08749 | Awaiting Findings | Submit Findings      |  |  |  |
| 08/11/2016    | COMP-08846 | Awaiting Findings | Submit Findings      |  |  |  |
| 08/15/2016    | COMP-10208 | Findings Received | Submit Findings      |  |  |  |

Complete the "FINDINGS FORM" and click "SAVE."

Q: What happens after the External Agency User submits findings for a complaint referral? A: The State/BDO Agency that referred the complaint to the External Agency is required to review the findings report and, assuming there are no further questions or concerns, the State/BDO Agency User will change the status of the Complaint Assignment from "REFERRED" to "CLOSED."

Q: What happens if the State/BDO Agency User submits findings on behalf of the External Agency? A: If a State/BDO Agency User submits findings for the External Agency, the State/BDO Agency User must update the status of the complaint referral from "AWAITING FINDINGS" to "FINDINGS RECEIVED" in addition to updating the status of the Complaint Assignment from "REFERRED" to "CLOSED."

Hasti Javid, CalEPA Complaint System Lead <u>Hasti.Javid@calepa.ca.gov</u> Revised 2/10/2022 (v3)